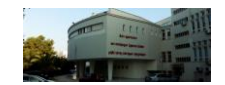

## ΟΔΗΓΙΕΣ ΕΞΕΤΑΣΕΩΝ 14.06.2023

Αγαπητοί φοιτητές και φοιτήτριες,

Στις 14.06.2023 είναι προγραμματισμένες οι εξετάσεις του μαθήματος "Φυσιολογία Ι". Αν και η διαδικασία σας είναι πιθανότατα γνωστή από τα άλλα μαθήματα, θα πρέπει προσέξετε τα παρακάτω:

- Οι εξετάσεις θα διενεργηθούν από 10.00-11.00, θα πρέπει να προσέλθετε στις 09.45.
- Οι εξετάσεις θα διενεργηθούν με tablets, στο νέο αμφιθέατρο Α.
- Φροντίστε να έρθετε εγκαίρως, ώστε να λυθούν εγκαίρως τυχόν προβλήματα που θα προκύψουν με τους υπολογιστές.
- Θα καθίσετε θέση παρά θέση και σειρά πάρα σειρά με τρόπο που θα σας ορίσουν οι επιτηρητές.
- Κάθε tablet θα έχει και ένα καλώδιο φόρτισης, το οποίο θα συνδέσετε στις υποδοχές USB που υπάρχουν κάτω από τα έδρανα.
- Θα πρέπει οι ακαδημαϊκές ταυτότητες να είναι πάνω στα έδρανα για τον έλεγχο της ταυτοπροσωπίας. Δεν θα πρέπει να υπάρχει τίποτα άλλο επάνω στα έδρανα. Τα κινητά τηλέφωνα να βρίσκονται απενεργοποιημένα στις τσάντες. Τον χρόνο που απομένει να τον βλέπετε από το κουίζ ή από το tablet.
- Το άνοιγμα του tablet γίνεται πατώντας το πάνω μικρό κουμπί που βρίσκεται στο πλάι.
- Προσοχή!!! Σε περίπτωση που το tablet είναι ήδη ανοιχτό, θα πρέπει να κλείσει (power off) πατώντας το πάνω μικρό κουμπί που βρίσκεται στο πλάι του tablet και να ξανανοίξει. Εάν δε γίνει αυτή η διαδικασία, τότε η απόκριση του υπολογιστή θα είναι εξαιρετικά αργή και ενδεχομένως να δυσκολευτείτε πολύ κατά την εξέταση.
- Όταν ανοίξει ο υπολογιστής, επιλέξτε τον περιηγητή Google Chrome .
- Το Google chrome ανοίγει στην αρχική σελίδα του elearning.
- Σε περίπτωση που δεν εμφανιστεί η αρχική σελίδα του elearning κάνετε κλικ στο εικονίδιο του homepage (εικονίδιο σπιτάκι) ακριβώς αριστερά από την γραμμή διευθύνσεων.
- Κάντε Login με τα στοιχεία του ιδρυματικού σας λογαριασμού. Στο πεδίο Username βάζετε μόνο το όνομα χρήστη, δηλαδή το πρώτο συνθετικό του email τους, και όχι όλο το email. Σε περίπτωση που κάποιος δεν γνωρίζει, δεν θυμάται ή έχει κάνει λάθος τα στοιχεία του, δυστυχώς δεν μπορεί να λάβει μέρος στις εξετάσεις.
- Από τη σελίδα του elearning, θα επιλέξετε το μάθημα: «Εξέταση Φυσιολογία Ι και Οδοντιατρικής (3 εξαμήνων)». Προσοχή ΟΧΙ το μάθημα «Αμφιθέατρο Φυσιολογίας Ι Ιατρικής», στο οποίο γινόταν η ανάρτηση των σημειώσεων του Αμφιθεάτρου.
- Το παραπάνω μάθημα <u>θα εμφανιστεί στο elearning την Τρίτη 13.06.2023</u> και θα πρέπει να κάνετε έλεγχο ότι είστε εγγεγραμμένοι. Ο σύνδεσμος είναι ο ακόλουθος:
- https://elearning.auth.gr/course/view.php?id=11012
- Εάν δεν είστε εγγεγραμμένοι, σημαίνει δεν έχετε δηλώσει το μάθημα, επομένως δεν έχετε δικαίωμα να δώσετε εξετάσεις (ούτε εμείς μπορούμε να βαθμολογήσουμε).
- Η εξέταση διαρκεί 50 λεπτά και εξετάζεστε σε 60 ερωτήσεις πολλαπλής επιλογής.
- Η πλοήγηση στις ερωτήσεις είναι ελεύθερη, η σωστή απάντηση είναι μόνο μία, δεν υπάρχει αρνητική βαθμολογία και όλες οι ερωτήσεις έχουν την ίδια βαρύτητα.
- Για να απεικονίζεται το χρονόμετρο στο κουίζ, θα πρέπει να φαίνεται η ένδειξη «hide blocks» επάνω δεξιά, αν φαίνεται «show blocks», πατήστε το να αλλάξει.

Εργαστήριο Φυσιολογίας, Ιατρική Σχολή, ΑΠΘ

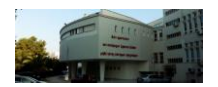

- Εάν για οποιοδήποτε λόγο διακοπεί η σύνδεση ή απενεργοποιηθεί το tablet, ξανανοίξτε και θα συνεχίσετε από το ίδιο σημείο, οι απαντήσεις διατηρούνται στη μνήμη. Εάν δεν ανοίγει, ζητήστε άλλο tablet.
- Όταν τελειώσετε θα κάνετε κλικ στο «Υποβολή όλων-Τέλος». Εάν δεν προλάβετε, το σύστημα αποθηκεύει την τελευταία κατάσταση των απαντήσεων.
- Σε καμία περίπτωση μην επιχειρήσετε να συνδεθείτε από δική σας συσκευή, ανιχνεύονται οι παράλληλες ή οι εξωτερικές συνδέσεις και θα αποκλεισθείτε από τις εξετάσεις.
- Για να φύγετε από το αμφιθέατρο, θα πρέπει να παραδώσετε το tablet
- Δεν υπάρχει η δυνατότητα να ξαναδείτε την προσπάθειά σας την ίδια ή άλλη ημέρα.